## What report can I use to see if my school's attendance is improving over the months? Can I compare my monthly attendance this year vs. last year?

| Step<br># | Step                                                                                                    | lcon/Link                                                                                                    | Comments                                                                                                    |
|-----------|----------------------------------------------------------------------------------------------------|----------------------------------------------------------------------------------------------------|----------------------------------------------------------------------------------------------------|
| 1.        | At the <b>MyData</b> landing<br>page Dashboards, click on<br><b>School</b> .                                                                                      | MyData Dashboards                                                                                                    | SCHOOL                                                                                                    |
| 2.        | From the School<br>Dashboards menu bar,<br>select Attendance. At the<br>top of the next screen,<br>click on Month-to-Month<br>Comparisons tab.                    | SCHOOL DASHBOARDS                                                                                                    | After clicking <b>Attendance</b> from<br>School Dashboards, you will see<br>the <b>MyData Attendance</b><br><b>Landing Page</b> which describes<br>the uses of the various<br>attendance reports.    |
| 3.        | The report will display the school's cumulative attendance rate by month.                                                                                         | Boto Marcin 2004-2007<br>Textor Ver Considered Advanced Advanced Adv | Cumulative attendance means<br>the attendance for that month<br>represents year-to-date<br>attendance (school year).<br>(e.g., December attendance<br>includes attendance from July<br>to December.) |
| 4.        | To change from<br>cumulative to monthly<br>attendance, click the down<br>arrow in the <b>Display As</b> :<br>field and select <b>Monthly</b><br><b>Attendance</b> | School Year: 2016-2017<br>Display As: Cumulative Attendance<br>Cumulative Attendance<br>Monthly Attendance                                                                                                    | Monthly attendance represents<br>attendance only for the days of<br>that month, without regard to<br>the other months.                                                                               |
| 5.        | To view individual student<br>attendance for each month,<br>click on the percentages in<br>the <b>Cumulative Attendance</b><br><b>Rate</b> column.                | Cumulative Attendance RateAUGUST96.6%SEPTEMBER95.4%OCTOBER91.9%NOVEMBER91.2%DECEMBER94.2%JANUARY94.3%FEBRUARY94.0%                                                                                                    |                                                                                                    |
| 6.        | The report will display with<br>the student names, and the<br>attendance rate by MTD<br>(Month-to-Date) and YTD<br>(Year-to-Date).                                |                                                                                                    |                                                                                                    |

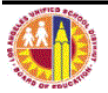

| MyData Attendance Re |                                                                                                    |                                                               |                                                                                                    |  |
|----------------------|----------------------------------------------------------------------------------------------------|---------------------------------------------------------------|----------------------------------------------------------------------------------------------------|--|
| 7.                   | To print this report, click on<br>the <b>Print</b> link on the lower<br>left corner of the report<br>then click <b>Printable PDF.</b>                                                                                              | Retern Print - Export - Create Bookmark Link<br>Printable PDF |                                                                                                    |  |
| 8.                   | Click the <b>printer</b> icon from<br>the Adobe toolbar and follow<br>the instructions from the<br>print dialog box of your<br>printer.                                                                                            | File Edit View Window Help                                    | Close the Adobe Acrobat window after the report has printed.                                                                                                    |  |
| 9.                   | To return to the summary report, click the <b>Return</b> link from the bottom left of the detail report.                                                                                                    | Return - Print - Export - Create Bookmark Link                |                                                                                                    |  |
| 10                   | To compare this year's<br>attendance to last year's<br>attendance in monthly view,<br>use the <b>Month-to-Month</b><br><b>Attendance, Two Year</b><br><b>Comparison</b> report, which<br>is the bottom report on the<br>same page. |                                                               | This report will display two years of<br>attendance by month, and<br>calculates the difference. If<br>attendance declined from the<br>previous year, the % change will<br>reflect as a red value in both the<br>graph and the table. |  |

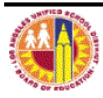